# NDNご利用ソフト関連プログラムのバージョンアップ手順書

### - NDNご利用ソフトをインストール済みの方用 -

この手順書ではNDNご利用ソフト関連プログラムのバージョンアップ手順をご説明します。

# <バージョンアップ前の注意事項>

■管理者権限(コンピュータの管理者/Administrators)を有するユーザで、 Windowsにログインし、作業を行ってください。

■Windowsのユーザ名(ログイン名)およびネットワークに用いるドメイン名は、 半角英数字の文字をご利用ください。 2バイト文字(漢字、ひらがな、 カタカナ、全角英数字など)、半角カタカナ文字は使用できません。

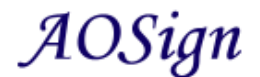

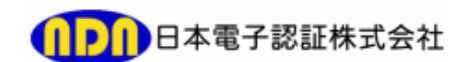

202112

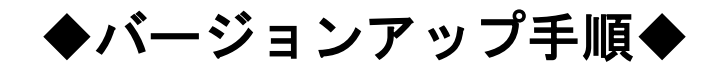

NDNご利用ソフトを起動します。 デスクトップ上の[NDNご利用ソフト Ver.XXX]のアイコンをダブルクリックします。 1

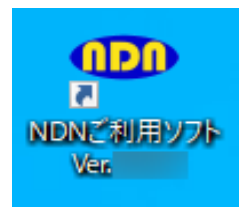

※上記アイコンが表示されていない場合は、下記手順にて NDNご利用ソフトを起動してください。 [Windows8.1]の場合 [スタート]-[アプリ]-[NDNご利用ソフト Ver.XXX]をクリックします。

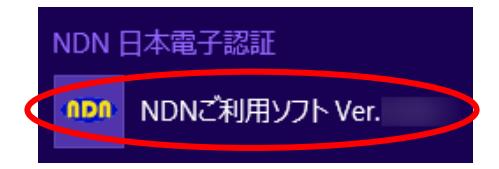

[Windows10]の場合

[スタート]-[(すべてのアプリ)]-[NDN日本電子認証] -[NDNご利用ソフト Ver.XXX]をクリックします。

| N |                |   |
|---|----------------|---|
|   | NDN 日本電子認証     | ^ |
|   | MDNご利用ソフト Ver. |   |

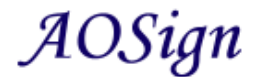

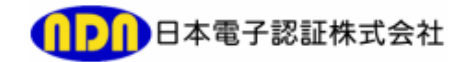

2 [更新プログラムの確認]をクリックします。

| 電子証明 | 書購入後の操作                  |   | 設定変更 | <b>夏等</b>    | 申込手続き |                                                                                      |
|------|--------------------------|---|------|--------------|-------|--------------------------------------------------------------------------------------|
| (1)  | ユーザ情報設定                  |   | (11) | バソコン情報の確認    | (21)  | 失効申込                                                                                 |
| (2)  | 更新プログラムの確認               | > | (12) | PIN(暗証番号)の変更 | (22)  | 発行申込                                                                                 |
| (3)  | 動作確認                     |   | (13) | ICカードのロック解除  | -     | 10                                                                                   |
| (4)  | 利用者証明書の登録<br>(電子申請、電子契約) |   | (14) | プロセスの起動・停止   |       | 10\$ign                                                                              |
| (5)  | 受領書データ送信                 |   |      |              | S191  | <ul> <li>8 9012 3456</li> <li>認証建設株式:</li> <li>認証:</li> <li>布効期限 2099/04.</li> </ul> |

3 ユーザーアカウント制御の画面が表示された場合は、[はい]をクリックします。

| ユーサーアカウンド制御<br>このアプリがデバイスに変更を力<br>か?                              | ×<br>叩えることを許可します      |
|-------------------------------------------------------------------|-----------------------|
| NDNご利用ソフト     確認済みの発行元: Nippon Denshi Nin ファイルの入手先: このコンピューター上のハー | isho Co.Ltd.<br>ドドライブ |
| 詳細を表示                                                             |                       |
| ltu                                                               | いいえ                   |

4 **[はい(Y)]をクリックします。** 

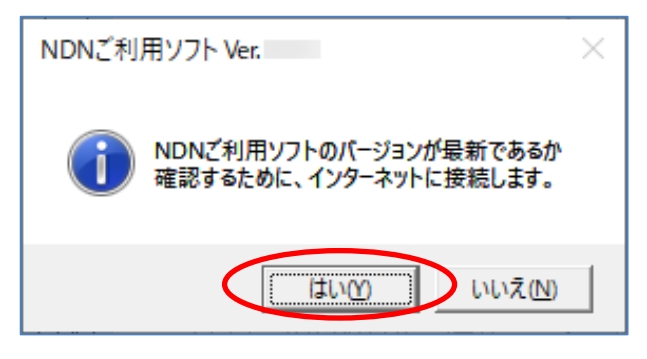

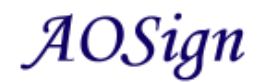

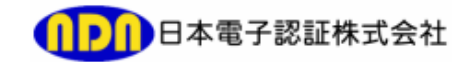

[今すぐ開始]をクリックします。

5

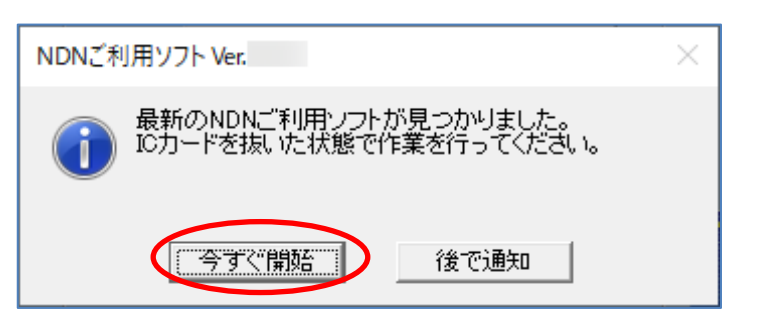

6 [更新プログラムのインストール]をクリックします。

| 🐵 NDN3 | 〔利用) | ノフト Ver.                         |                                          | $\times$ |
|--------|------|----------------------------------|------------------------------------------|----------|
| インス    | ષ⊦−ત | プログラム一覧                          |                                          |          |
| (      | 1    | 対象・欄にチェックの内いてい<br>「更新プログラムのインストー | ロフロクラムのインストールを行います<br>ール」ボタンをクリックしてください。 |          |
| Ż      | 掾    | プログラム名                           | 状態                                       |          |
|        |      | NDNご利用ソフト                        |                                          |          |
|        |      | ICカードマネージャ                       |                                          |          |
|        |      | 電子入札対応システム                       |                                          |          |
|        |      | 電子入札補助アプリ                        |                                          |          |
|        |      | NDN動作確認ツール                       |                                          |          |
|        |      | NDNオンラインツール                      |                                          |          |
|        |      | 環境設定                             |                                          |          |
|        |      |                                  |                                          |          |
|        |      |                                  | 更新ブログラムのインストール 終了                        | ]        |

7) 下記画面が表示された場合は、[セットアップの完了後、アプリケーションを 自動的に終了して、再起動する(<u>C</u>)]にチェックが付いていることを確認し、 [OK]をクリックします。

| 電子入札補助アプリ                                           | Х |
|-----------------------------------------------------|---|
| インストールを続行するには、次のアプリケーションを終了する必<br>要があります:           |   |
| CoreRelay                                           |   |
|                                                     |   |
|                                                     |   |
| アットアップの完了後、アプリケーションを自動的に終了して、<br>再起動する(C)           |   |
| ○ アプリケーションを終了しない (再起動が必要になる場合があ<br>ります)( <u>N</u> ) |   |
| OK キャンセル                                            |   |
|                                                     |   |

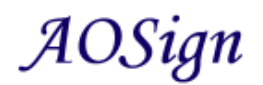

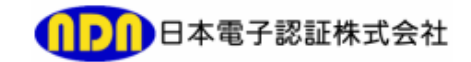

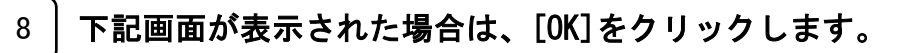

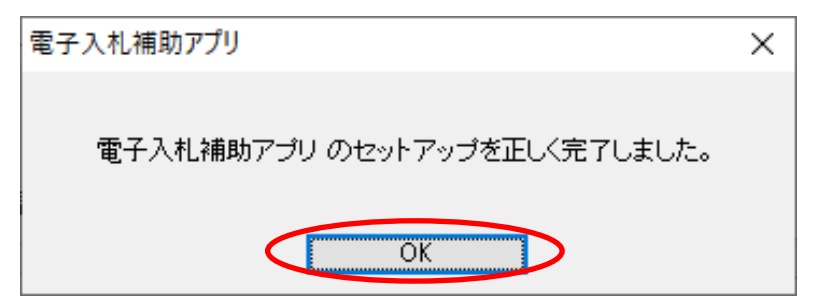

#### 9 [今すぐ再起動]をクリックします。

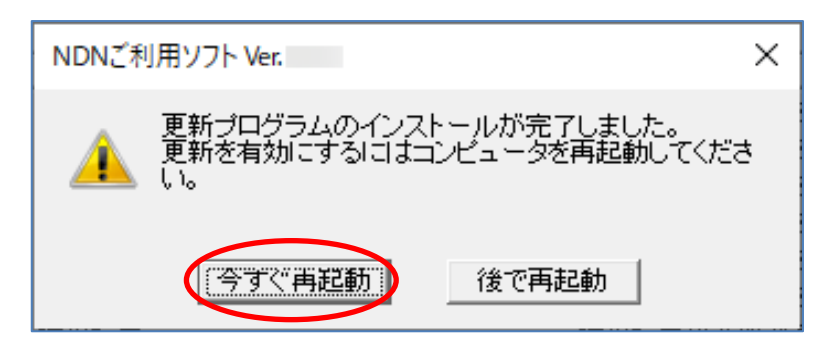

#### 以上で、プログラムのバージョンアップは完了となります。

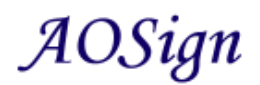

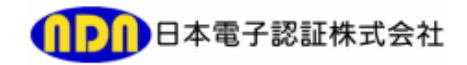